# RESERVIERUNGS-SERVICE BSP BUCHUNGSPROZESS SCHRITT FÜR SCHRITT ERKLÄRT

**Telekom Deutschland GmbH** 

### **EINSTIEG AUF DER BSP-STARTSEITE**

Handys & Zubehör Tarife & Optionen Verträge & Karten Verwaltung & Archiv

#### **Business Service Portal**

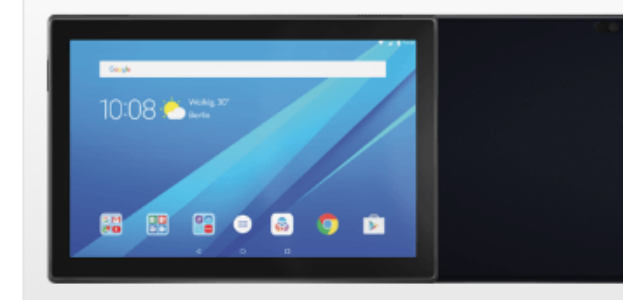

Alle Mobilfunk-Verträge im Überblick: Bestehende Verträge einsehen, suchen, filtern, Neuverträge anlegen und verfolgen.

Auftragsverwaltung 🗓 > Meine Verträge und Karten 🔃 > Die Buchung des Reservierungs-Services erfolgt in BSP unter der Kategorie "**Neugeschäft**">"**Endgeräte und Zubehö**r".

Bitte beachten Sie, dass die Erfassung des Auftrags <u>nicht</u> über die Rubrik "Vertrag mit Endgerät" abgeschlossen wird.

#### Neugeschäft 🗓

Vertrag mit Endgerät > Vertrag ohne Endgerät > Endgeräte und Zubehör >

#### Bestandsgeschäft 🗓

Vertragsverlängerung > Tarif-/Optionswechsel > Erweiterung MultiSIM > Erweiterung TwinBill > Ersatzkartenservice > Stammdaten ändern > Rechnungsdaten ändern > Vertragspartnerwechsel > TwinBill Pro > Telefonbucheintrag ändern >

### Mobilfunk Tools 🗓

Handykonfiguration > Handy-Hilfe > Schulungsunterlage > BSP Training Online > Neuerungen >

### **SCHRITT 1: IHRER KUNDENDATEN**

|                                                                                                    | Turne & optionen Vertite                                        | ige & Karten Verwaltur | ng & Archiv         |                     |
|----------------------------------------------------------------------------------------------------|-----------------------------------------------------------------|------------------------|---------------------|---------------------|
| 1 Auftragsdaten→                                                                                                    | 2 Handys & Zubehör→                                             | 3 Adressdaten →        | 4 Zusammenfassung → | 5 Auftrag versenden |
| Ihre Kundendate                                                                                                    | en                                                              |                        |                     |                     |
| Bitte überprüfen Sie Ihre                                                                                                | Kundendaten                                                     |                        |                     |                     |
|                                                                                                    |                                                                 |                        |                     |                     |
| Vertragedaton                                                                                                    |                                                                 |                        |                     |                     |
| vertragsdaten                                                                                                    |                                                                 |                        |                     |                     |
| Rahmenvertragsnummer                                                                                                    | В                                                               |                        |                     |                     |
| Rahmenvertragsnummer<br>Kundennummer                                                                                     | B<br>15                                                         | übernehmen             |                     |                     |
| Rahmenvertragsnummer<br>Kundennummer                                                                                     | В<br>15 —                                                       | übernehmen             |                     |                     |
| Rahmenvertragsnummer<br>Kundennummer<br>Vertragspartnerdaten                                                             | B<br>15 🗸                                                       | übernehmen             |                     |                     |
| Rahmenvertragsnummer<br>Kundennummer<br>Vertragspartnerdaten<br>Firma                                                    | B<br>15 	▼<br>Testfirma GmbH                                    | übernehmen             |                     |                     |
| Vertragsdaten<br>Rahmenvertragsnummer<br>Kundennummer<br>Vertragspartnerdaten<br>Firma<br>Straße, Hausnummer             | B<br>15                                                         | übernehmen             |                     |                     |
| Vertragsdaten<br>Rahmenvertragsnummer<br>Kundennummer<br>Vertragspartnerdaten<br>Firma<br>Straße, Hausnummer<br>PLZ, Ort | B<br>15<br>Testfirma GmbH<br>Testplatz 123<br>45678 Musterstadt | übernehmen             |                     |                     |

Bei Bestandskunden sind die persönlichen Daten bereits bei uns hinterlegt. Bitte überprüfen Sie lediglich, ob diese vollständig und korrekt sind.

Klicken Sie anschließend auf "Weiter".

## **SCHRITT 2: ENDGERÄTE UND ZUBEHÖRBESTELLUNG**

| Handys & Zubehör  | Tarife & Optionen Vertra | ige & Karten Verwaltur | ng & Archiv        |                     |
|-------------------|--------------------------|------------------------|--------------------|---------------------|
| 1 Auftragsdaten → | 2 Handys & Zubehör→      | 3 Adressdaten →        | 4 Zusammenfassung→ | 5 Auftrag versenden |

### Endgeräte und Zubehörbestellung

Bitte fügen Sie die Karten hinzu zu denen Endgeräte bzw. Zubehöre bestellt werden sollen.

| hinzufügen |                                |         |                               |                               |
|------------|--------------------------------|---------|-------------------------------|-------------------------------|
| <b>-</b> - |                                | bis 🗸 – | å                             | hinzufügen                    |
|            |                                |         | 1 hie mavi                    | mal 00 Pufnummern hinzufürgen |
|            |                                |         | 1 DIS ITIAXI                  | inal 55 Kumummern ninzurugen  |
| Auswahl    | Rufnummer                      | Tarif å | Artikel subventioniert        | Preis*                        |
| alle       | für die ausgewählte(n) Rufnumm | ner(n)  | subv.Endgeräte hinzuf./ändern | Rufnummer entfernen           |

| Auswahl | Artikel unsubven | tioniert                  | Anzahl      | Einzelpreis          | s                                         | Preis                      |
|---------|------------------|---------------------------|-------------|----------------------|-------------------------------------------|----------------------------|
| alle    |                  | Zubehör hinzufügen/ändern | unsubv.Endg | eräte hinzuf./ändern | Artikel                                   | entfernen                  |
|         | 1                |                           |             | G<br>G<br>G          | esamt Netto<br>esamt MwSt<br>esamt Brutto | 0,00 €<br>0,00 €<br>0,00 € |

\*Nettopreis. Individuell bestehende Rabattvereinbarungen sind bei den angegebenen Preisen berücksichtigt

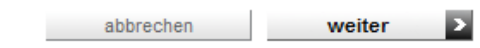

< zurück

Der "Zubehörartikel" Reservierungs-Service wird unter "**Endgeräte und Zubehörbestellung"** gebucht.

Bitte erfassen Sie dazu Ihre bestehende Rufnummer und klicken Sie anschließend auf "**Zubehör** hinzufügen/ändern".

## **SCHRITT 3: ZUBEHÖRKATALOG**

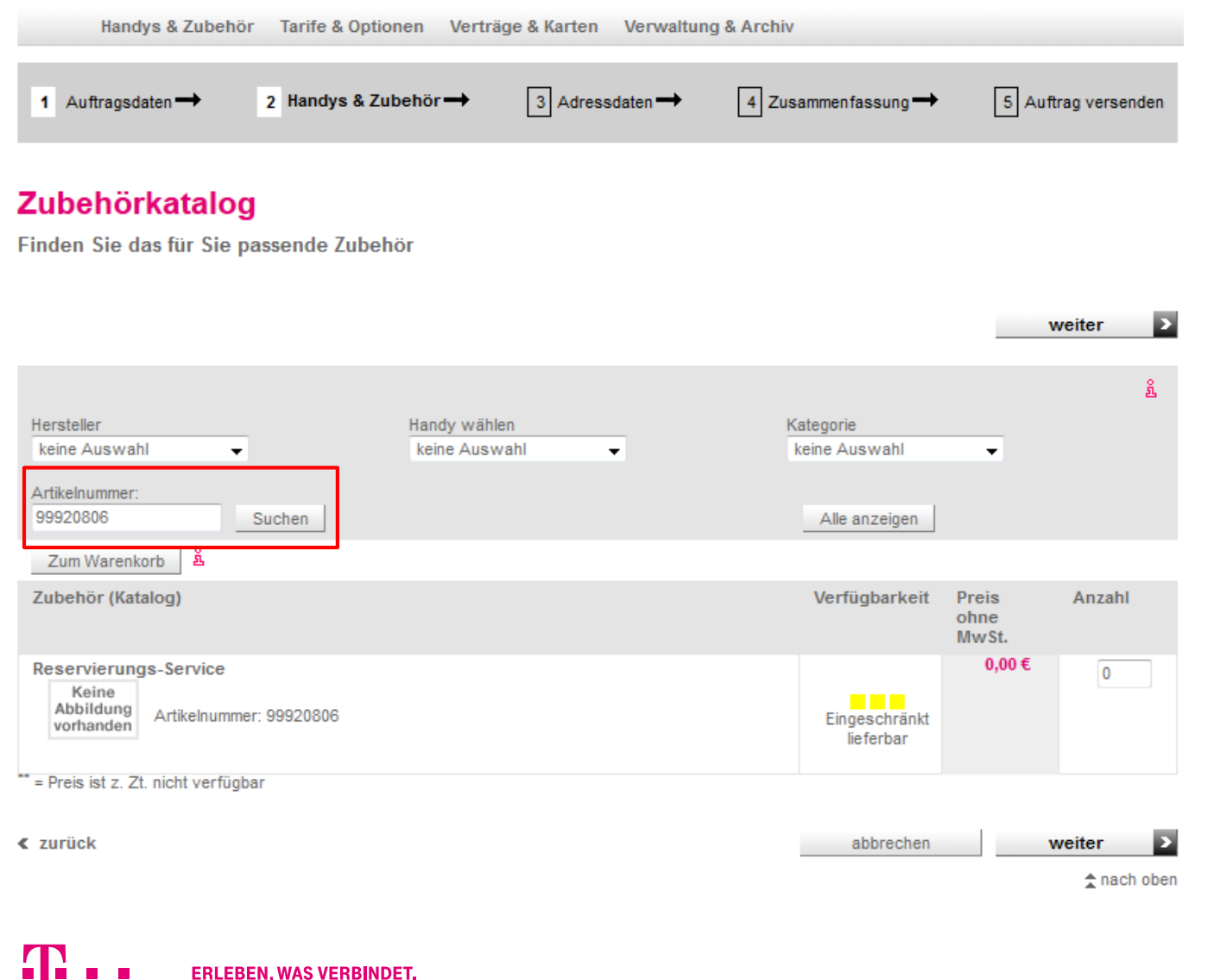

Auf dieser Seite werden alle buchbaren Zubehörartikel angezeigt.

Der Reservierungs-Service lässt sich über die Artikelnummer "**99920806"** im Zubehörkatalog suchen und finden.

Bitte beachten Sie, dass Sie nur einen Reservierungs-Service je Auftrag buchen können.

Bei der Einlösung benötigen Sie je Auftrag ein Ticket. Nach der Einlösung verfällt das Ticket. Sollten Sie daher mehr als einen Auftrag bevorzugt buchen wollen, benötigen Sie mehr als ein Ticket. Je Auftrag könne Sie bis zu 99 Endgeräte bestellen.

## **SCHRITT 4: AUFTRAGSPOSITION PRÜFEN**

| Handys & Zubehö   | r Tarife & Optionen Vertr | äge & Karten Verwaltun | ng & Archiv        |                     |
|-------------------|---------------------------|------------------------|--------------------|---------------------|
| 1 Auftragsdaten → | 2 Handys & Zubehör→       | 3 Adressdaten →        | 4 Zusammenfassung→ | 5 Auftrag versenden |

### Endgeräte und Zubehörbestellung

Bitte fügen Sie die Karten hinzu zu denen Endgeräte bzw. Zubehöre bestellt werden sollen.

| hinzufügen |     | (              |
|------------|-----|----------------|
|            | bis | <br>hinzufügen |

1 bis maximal 99 Rufnummern hinzufügen

| Auswahl   | Rufnummer             | Tarif Å                      |           | Artikel subventioni  | ert    | Preis*        |
|-----------|-----------------------|------------------------------|-----------|----------------------|--------|---------------|
|           | 0160-8                | Magenta Mobil M Busi mTop-Hd |           |                      |        |               |
| alle alle | für die ausgewählte(n | ) Rufnummer(n)               | subv.Endg | eräte hinzuf./ändern | Rufnum | ner entfernen |

| Auswahl | Artikel unsubventioniert               | Anzahl              | Einzelpreis                                  | Preis                      |
|---------|----------------------------------------|---------------------|----------------------------------------------|----------------------------|
|         | Reservierungs-Service, ArtNr. 99920806 | 1                   | 0,00€                                        | 0,00€                      |
| alle    | Zubehör hinzufügen/ändern unsubv.Ende  | geräte hinzuf./ände | rn Artike                                    | entfernen                  |
|         |                                        |                     | Gesamt Netto<br>Gesamt MwSt<br>Gesamt Brutto | 0,00 €<br>0,00 €<br>0,00 € |

\*Nettopreis. Individuell bestehende Rabattvereinbarungen sind bei den angegebenen Preisen berücksichtigt

abbrechen weiter

Σ

Nach der Auswahl des Reservierungs-Services wird die Seite "**Endgeräte und Zubehörbestellung**" erneut angezeigt.

Bitte überprüfen Sie die Auftragsposition und stellen Sie sicher, dass nur der Reservierungs-Service vorhanden ist.

Danach klicken Sie bitte "Weiter", bis Sie zur Auftragszusammenfassung gelangen.

< zurück

ERLEBEN, WAS VERBINDET.

### SCHRITT 5: AUFTRAGSZUSAMMENFASSUNG UND EINGABE DER E-MAIL-ADRESSE

| Liefer  | umfang                                             |                 |           |                |                                                      |                        |                   |
|---------|----------------------------------------------------|-----------------|-----------|----------------|------------------------------------------------------|------------------------|-------------------|
| Pos.    | Bezeichnung (Rufnummer), Endgerät,<br>Zubehör      | Artikel-Nr.     | Anzahl    | Subventioniert | Einzelpreis<br>(Netto)                               | Gesamtpreis<br>(Netto) |                   |
| 1       | Reservierungs-Service<br>Rufnummer 0160-8          | 99920806        | 1         |                | 0,00 €                                               | 0,                     | 00€               |
|         |                                                    |                 |           |                | Summe (Netto)<br>zzgl. gesetzl. MwSt.<br>Gesamtsumme | 0,<br>0,<br><b>0,</b>  | 00€<br>00€<br>00€ |
|         |                                                    |                 |           |                |                                                      | < ände                 | rn                |
|         |                                                    |                 |           |                |                                                      |                        |                   |
| Zahlur  | ngsart für Mobilfunk-Geräte                        |                 |           |                |                                                      |                        |                   |
| Rechn   | ungsbeträge werden bei Fälligkeit durch Ube        | rweisung aus    | geglichen |                |                                                      | ≮ ände                 | rn                |
| Vertrie | ebsangaben                                         |                 |           |                |                                                      | ſ                      |                   |
| Rückfra | agen an                                            |                 |           |                | Telefon + 49 (0                                      | )                      |                   |
| E-Mail  |                                                    |                 |           |                | Telefax + 49 (0                                      | )) -                   |                   |
| 👿 Ja,   | ich möchte per E-Mail über den Status dieses Auftr | ages informiert | werden: e | mail@adres.se  |                                                      |                        | ]                 |

Unter **"Rückfragen an**" ist die <u>Angabe Ihrer E-Mail-</u> <u>Adresse zwingend</u> <u>notwendig</u>, da Sie eine Bestätigungsmail erhalten und so über alle aktuellen Informationen zum Reservierungs-Status benachrichtigt werden.

Bei Hinterlegung informieren wir Sie z.B. über Smartphone-Neuvorstellungen und laden Sie zur Buchung ein.

### **SCHRITT 6: AUFTRAGSDETAILS**

### Auftragsdetails

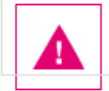

Ein Teil Ihrer Mobilfunkgeräte-Bestellung ist zurzeit nicht lieferbar. Sobald die Artikel verfügbar sind, werden sie automatisch ausgeliefert. AdressCheck, Kunde: Adresse ist nicht OK, eventuell sind Vorschläge vorhanden.

Weitere Details entnehmen Sie bitte dem Dokument: 🔂 🛛 Auftrags-Dokument anzeigen 🗲

| Auftragsdaten       |                       |
|---------------------|-----------------------|
| Name / Firma:       | Testfirma GmbH        |
| Auftragsnummer:     | 0E7                   |
| Auftragsart:        | Endgeräte und Zubehör |
| Kundenkontaktnummer | 4                     |
| Bestellnummer:      |                       |
| Rahmenvertrag:      | В                     |
| Kundennummer:       | 15                    |
| Kundenkontonummer:  |                       |
| Vorgangs-ID:        | 47                    |

| C zurück                     |                  | Auftrag archivieren |
|------------------------------|------------------|---------------------|
| Datum letzter Versand:       | 26.07.2017 12:04 |                     |
| Letzter Versender:           |                  |                     |
| Datum letzte Aktualisierung: | 26.07.2017 12:04 |                     |
| Letzter Aktualisierer:       |                  |                     |
| Datum erster Versand:        | 26.07.2017 12:04 |                     |
| Erster Versender:            |                  |                     |
| Datum erste Erstellung:      | 26.07.2017 12:04 |                     |
| Erster Ersteller:            |                  |                     |
| Anzahl Korrekturläufe:       | 0                |                     |
| Auftragsstatus:              | Erledigt         |                     |
| Bearbeitungsverlauf          |                  |                     |
|                              |                  |                     |

Unter "**Auftragsdetails**" lässt sich der aktuelle Auftragsstatus einsehen.

Unabhängig der Hinweismeldung: "Ein Teil Ihrer..." ist eine zeitnahe Bearbeitung Ihres Auftrags sichergestellt.

## Bei weiteren Fragen wenden Sie sich an:

- Ihren persönlichen Ansprechpartner

- Unseren Kundenservice: 0800 33 02828 (kostenlos)